## UW – How to Remove an existing Department Mailbox - Mac

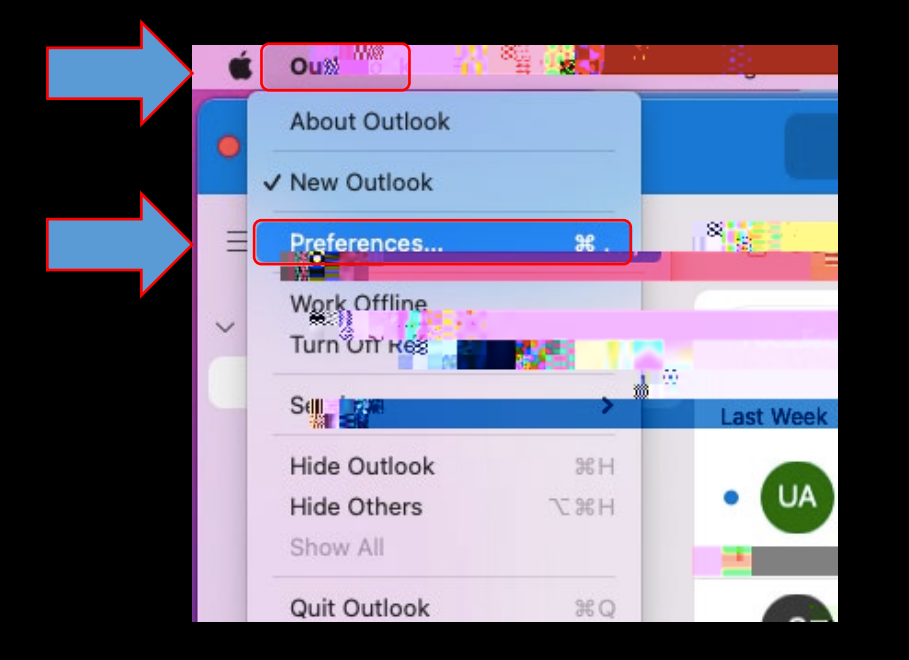

| (  |            |            |         |                                          |                            |                |
|----|------------|------------|---------|------------------------------------------|----------------------------|----------------|
|    | . 🕘 🔘      | Outlook    | Prefere | nces                                     |                            |                |
|    |            |            |         |                                          |                            |                |
|    | Person     | al Setting | S.      |                                          |                            |                |
|    | 2-9        | 6          |         |                                          |                            |                |
| [] |            |            |         |                                          |                            |                |
| ·  | -          |            | ೆ ಕೂಡ   | 10-10-10-10-10-10-10-10-10-10-10-10-10-1 | TITI                       | 1              |
|    | & Staurna  | 8          | _       |                                          |                            |                |
|    | En         | nail       |         |                                          |                            |                |
|    |            |            |         |                                          |                            |                |
| •  |            |            |         |                                          |                            |                |
|    |            | Deading    |         | Composing                                |                            | New Providence |
|    | 18213 (123 |            |         |                                          | haven types <u>ter o</u> g | ,////          |

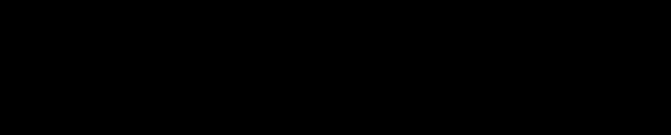

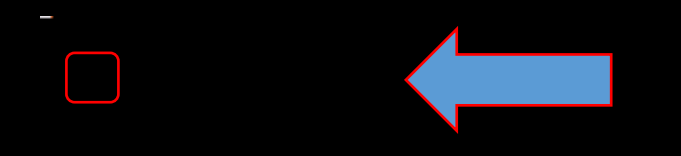

THIS IS A STATE OF THE OF THE OF THE